## 1 Overview

This tutorial will step through how to import and apply a gridded curve number dataset in HEC-HMS. The Curve Number (CN) method is a widely used procedure for estimating precipitation excess/loss that takes into effect land use and soil types. The CN procedures were empirically derived from studies of small agricultural watersheds. Most applications of the CN method lumps the CN value as an average of the subbasin or watershed. HEC-HMS allows the modeler to either apply a subbasin average CN value or use a gridded approach where different CN values can be applied on a grid cell basis. Each each grid cell within a subbasin receives its own precipitation and losses/excess are computed based on the grid cell's CN value. To utilize the gridded curve number method in HEC-HMS, the modeler is required to convert their gridded curve number raster into a gridded DSS record. In the past, the asc2DSS.exe tool was used to convert ascii format grids to gridded DSS records. Recent development in HEC tools allow the HEC-HMS modeler to convert gridded CN rasters from common GIS formats to the DSS format using HEC-Vortex.

This tutorial was tested using HEC-HMS beta  $4.9^1$  and Vortex  $10.20^2$  and requires the users to have access to these software. We will use the Pilot Creek watershed (watershed located approximately 12 mile south of Knoxville, TN) for this tutorial. The tutorial assumes you have already created your gridded curve number raster in a GIS. This tutorial does not describe how to delineate a watershed or how to set up a gridded precipitation simulation. You must also know how to create an empty DSS file. The project and associated files can be downloaded here: PistolCreek\_Tutorial.7z<sup>3</sup>

## 1.1 Review and process raster grid file

Make sure to review your gridded curve number raster file and that it overlaps your delineated watershed. You can find the CN raster file and watershed shapefile in the gis folder in the project directory (\PistolCreek\_Tutorial\gis\). You will get an error in HEC-HMS at the start of the simulation if the CN grid does not overlap the subbasin boundary. A good practice is to create a buffer of your watershed shapefile and clip the CN grid to the buffered watershed. You can use your choice of GIS software, such as QGIS or ArcMap/Pro. The figure below confirms the CN grid overlaps the watershed area.

<sup>1</sup> https://www.hec.usace.army.mil/software/hec-hms/downloads.aspx

<sup>2</sup> https://github.com/HydrologicEngineeringCenter/Vortex/releases/tag/v0.10.20

<sup>3</sup> https://www.hec.usace.army.mil/confluence/download/attachments/58630848/PistolCreek\_Tutorial.7z?

api=v2&modificationDate=1622137427784&version=1

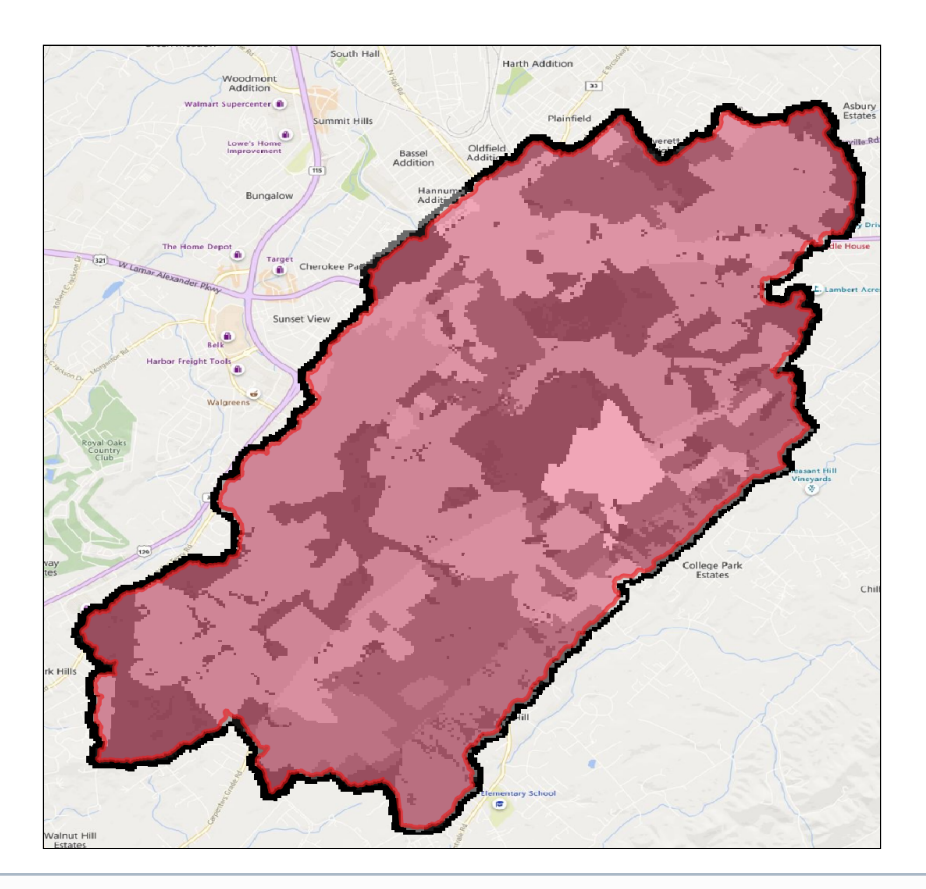

(i) If you do not have a watershed shapefile, you can easily export one in HEC-HMS by selecting on the GIS menu → Export Layers

The next step is to import the CN raster file to DSS. Open HEC-DSSVue and create an empty DSS file. Name the file "CNgrid" and save the file in the *data* folder of the project directory (\PistolCreek\_Tutorial\data\). Open Vortex tool **importer.exe** which is located in the ...\vortex-0.10.20\bin folder. In the first window, select the folder to the right and add the CNgrid.tif located in the gis folder of the project. Click Next to continue to the next screen. Double click on CNgrid under *Select Variables* and click Next. In the next screen, leave the *Clipping Datasource* blank since the .tif file has already been clipped. For *Target wkt*, select the image of a globe on the right and choose SHG as the projection. In the same window, select **50** as the *Target cell size*. Click Next. In the Select Destination section, select the empty DSS file, CNgrid. Label the DSS paths as shown in the figure below. Check the Override DSS units and in the Units string type in UNDEF. Check the Override DSS data type and select INST-VAL as the Data-type. This is a critical step, units and data type must be set correctly for HEC-HMS to properly read the CN grid.

| 🗲 Grid                   | lded Data Import Wizard                                                                                                    |         |     |         |              | - 0 | ×    |
|--------------------------|----------------------------------------------------------------------------------------------------|---------|-----|---------|--------------|-----|------|
| Select d                 | lestination:                                                                                                    |         |     |         |              |     |      |
| C:\D D                   | $\label{eq:prive} Technical\_Support\Tutorials\_Guides\PistolCreek\_Tutorial\data\CNgreek\_Tutorial\data\CNgreek\_$ | d.dss   |     |         |              |     | Þ    |
| Part A:                  | Pistol Creek                                                                                                    | Part B: | SHG | Part C: | *            |     |      |
| Part D:                  | \$                                                                                                    | Part E: | *   | Part F: | cell size 50 |     |      |
| Ver<br>Uni<br>Ver<br>Dat | erride DSS units<br>ts string: UNDEF<br>erride DSS data type<br>at type: INST-VAL ~                                                                                                    |         |     |         |              |     |      |
|                          |                                                                                                    |         |     |         | Back Next    | Ca  | ncel |

Click next and the CN grid import should finish very quickly. Open your CNgrid.dss file and plot the CN grid to ensure the import process completed. You should see something like the image shown below in the Grid Display tab.

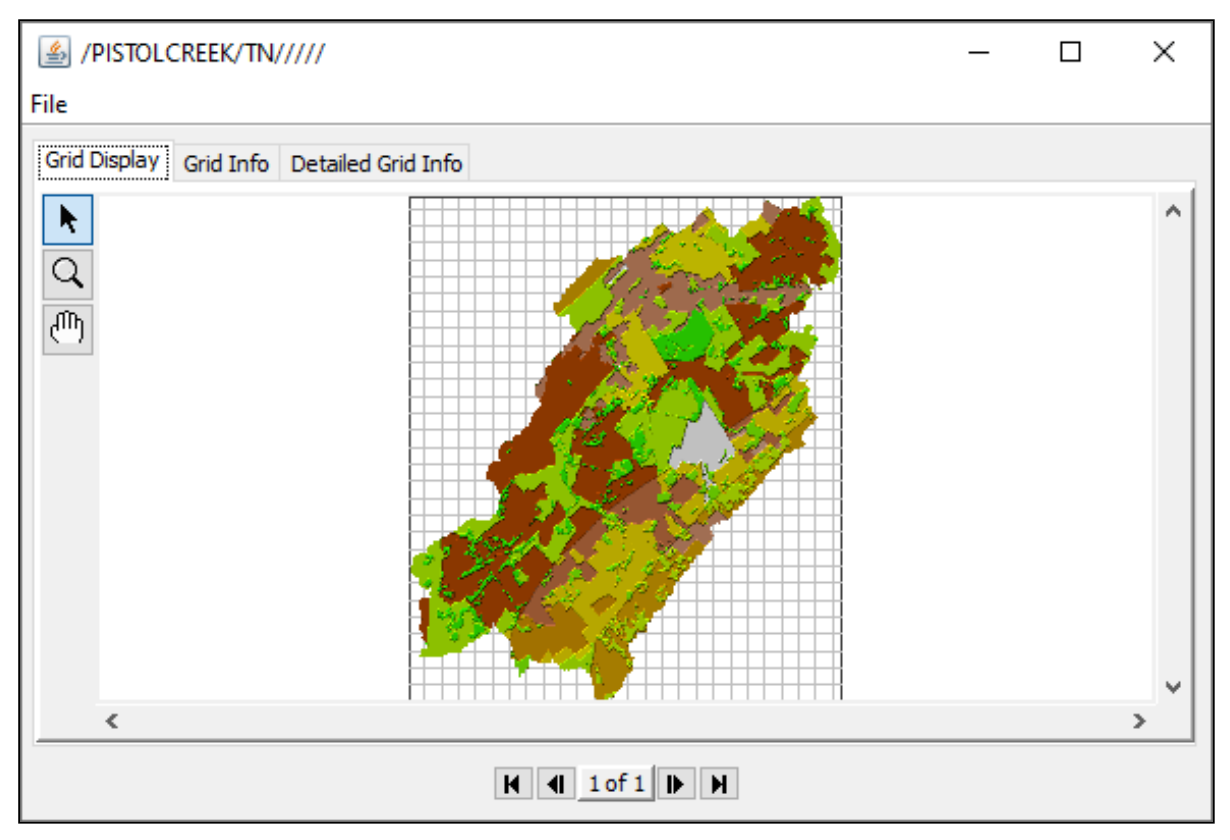

In the Grid Info tab, check that the values match the figure below paying close attention to the Grid Type, Data Units, Data Type, and cell size.

| /PILOT CREEK/SHG,<br>File                                               | CURVE NUMBER///50 METER CELL SIZE/ | _ |  | × |  |  |  |  |  |
|-------------------------------------------------------------------------|------------------------------------|---|--|---|--|--|--|--|--|
| Grid Display Grid Info                                                  | Detailed Grid Info                 |   |  |   |  |  |  |  |  |
| /PILOT CREEK/SHG/CURVE NUMBER///50 METER CELL SIZE/                     |                                    |   |  |   |  |  |  |  |  |
| Grid Type: ALBERS<br>Start Time(assumed UTC):<br>End Time(assumed UTC): |                                    |   |  |   |  |  |  |  |  |
| Data Units: UNDEF<br>Data Type: INST-VAL                                |                                    |   |  |   |  |  |  |  |  |
| Lower Left Cell: (21419,<br>Grid Extents: (186, 224)                    | 29427)                             |   |  |   |  |  |  |  |  |
| Cell Size: 50.0<br>Max Data Value: 98.0                                 |                                    |   |  |   |  |  |  |  |  |
| Min Data Value: 60.0<br>Mean Data Value: NaN                            |                                    |   |  |   |  |  |  |  |  |
| AlbersInfo                                                              | -                                  |   |  |   |  |  |  |  |  |
| Standard Hydrologic Grid                                                | I Spatial Reference                | - |  |   |  |  |  |  |  |
|                                                                         |                                    |   |  |   |  |  |  |  |  |
|                                                                         |                                    |   |  |   |  |  |  |  |  |
|                                                                         |                                    |   |  |   |  |  |  |  |  |
|                                                                         |                                    |   |  |   |  |  |  |  |  |
| K 4 1 of 1 N                                                            |                                    |   |  |   |  |  |  |  |  |

Once those are confirmed, you will need to rename the Part C of the DSS record to **CURVE NUMBER**. This lets HEC-HMS know this grid is a curve number grid. Once these are checked, you are ready to import the grid into HEC-HMS.

| 🕌 Rename Records to:         |                                                      |   |  |  |  |  |
|------------------------------|------------------------------------------------------|---|--|--|--|--|
| Pathname:                    | /PISTOLCREEK/SHG/CURVE NUMBER///50 METER CELL SIZE/  |   |  |  |  |  |
| A: PISTOLCRE<br>B: SHG<br>E: | EK C CURVE NUMBER D: F: 50 METER CELL SIZE OK Cancel | ] |  |  |  |  |

(i) You can select SHG or one of the UTM projections as well as any of the available cell sizes listed; however, your selected projection and cell size must be consistent with your discretization in the HEC-HMS model. This tutorial has the discretization set to SHG and 50 meters as the cell size. If the discretization has been set to 2000 meters, then the CN grid would need to be resampled to a 2000 meter cell size. If using gridded precipitation, the gridded precipitation projection must also be consistent with the CN grid and discretization. The precipitation grid size can be different from the CN grid cell size where you can have a 50 meter CN grid cell size and a 2000 meter precipitation grid size.

## 1.2 Adding DSS CN Grid to HEC-HMS

Open the **PistolCreek\_Tutorial.prj** in HEC-HMS 4.9. You should see a mostly complete project with a basin model, gridded precipitation meteorological model, control specification already set up.

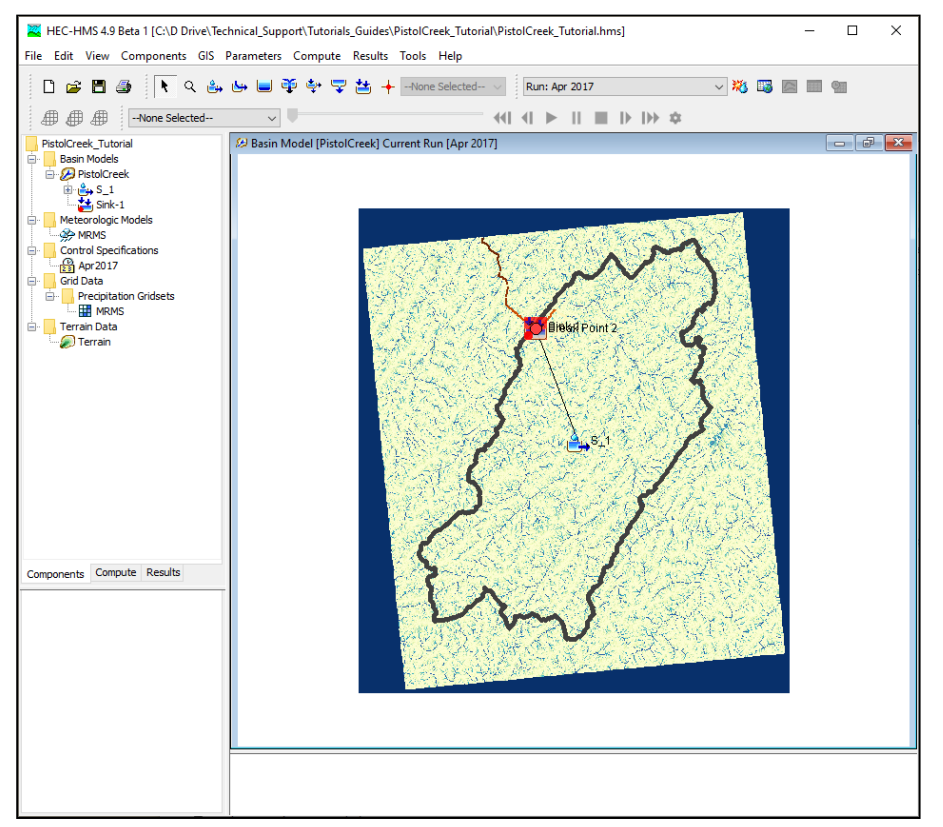

Under the Basin Model, select Pistol Creek basin model. Check through all of the methods and parameters. You'll notice that all of the methods and parameters have already been provided except for the Loss Method. Under the Loss Method, select **Gridded SCS Curve Number**.

| 🚑 Subbasin Discret           | ization          | Transform                      | Baseflow              | Options |       |     |
|------------------------------|------------------|--------------------------------|-----------------------|---------|-------|-----|
| Basin Name:<br>Element Name: | Pistol<br>S_1    | Creek                          |                       |         |       |     |
| Description:                 |                  |                                |                       |         |       | ÷   |
| Downstream:                  | Sink-1           | L                              |                       |         | ```   | / 💾 |
| *Area (MI2)                  | 13.61            | 6                              |                       |         |       |     |
| Latitude Degrees:            | -83              |                                |                       |         |       |     |
| Latitude Minutes:            | 58               |                                |                       |         |       |     |
| Latitude Seconds:            | 4                |                                |                       |         |       |     |
| Longitude Degrees:           | 35               |                                |                       |         |       |     |
| Longitude Minutes:           | 43               |                                |                       |         |       |     |
| Longitude Seconds:           | 53               |                                |                       |         |       |     |
| Discretization Method:       | Struct           | tured                          |                       |         | ````` | /   |
| Canopy Method:               | Non              | e                              |                       |         | ```   | /   |
| Surface Method:              | Non              | e                              |                       |         | ```   | /   |
| Loss Method:                 | Non              | e                              |                       |         | ×     | /   |
| Transform Method:            | Non              | e<br>t and Consta              | at                    |         | -     | •   |
| Baseflow Method:             | Expon            | ential                         | ic is                 |         |       |     |
|                              | Green            | and Ampt                       | ostant                |         | _     |     |
|                              | Gridde           | d Green and                    | Ampt                  |         |       |     |
|                              | Gridde<br>Gridde | ed SCS Curve<br>ed Soil Moistu | Number<br>re Accounti | na      | λ.    | _   |

In the Discretization tab, make sure the Projection and cell size is set to **SHG** and **50** meters. These values should be familiar to you since we set them during the CN grid import process. In the GIS menu, select Compute  $\rightarrow$  Grid Cells to create your Discretization grid layer. You can view the created layer in the View  $\rightarrow$  Map Layers editor. Make sure you check "Discretization".

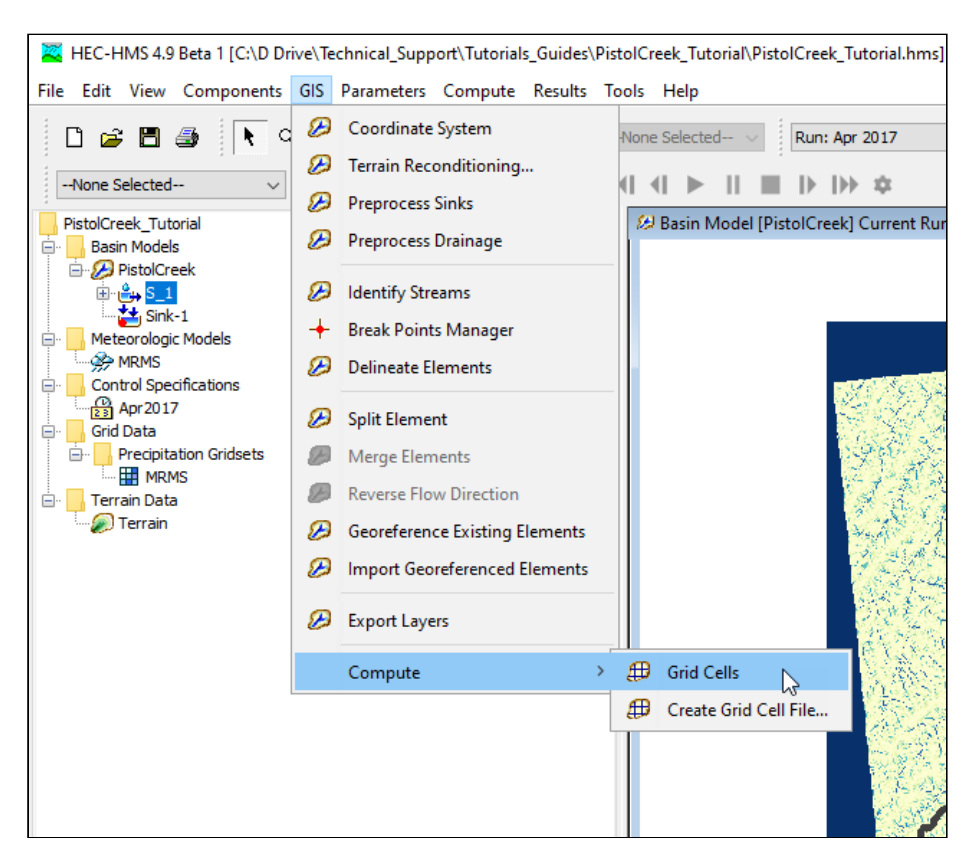

Once you have your Discretization computed, add your newly created DSS CN grid file into the HEC-HMS project. This can be done by selecting Components → Grid Data Manager.

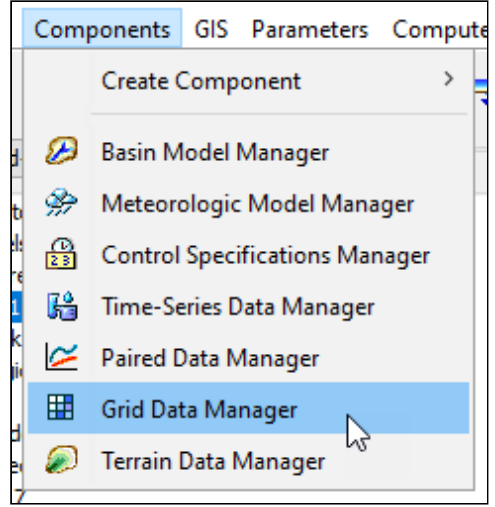

## Under Data Type, select SCS Curve Number Grids. Click "New" and type in Pistol Creek as the CN Grid name.

| 💐 Grid Data Manager                                    |             |  |  |  |  |
|--------------------------------------------------------|-------------|--|--|--|--|
| Data Type: SCS Curve Number Grids<br>Current grid data | ~           |  |  |  |  |
| Pistol Creek                                           | New         |  |  |  |  |
|                                                        | Сору        |  |  |  |  |
|                                                        | Rename      |  |  |  |  |
|                                                        | Delete      |  |  |  |  |
|                                                        | Description |  |  |  |  |
|                                                        | 2           |  |  |  |  |
|                                                        |             |  |  |  |  |
|                                                        |             |  |  |  |  |

Once you click OK, the SCS Curve Number Grids folder will appear under the Grid Data folder. Expand the SCS Curve Number Grids and select Pistol Creek. In the Component Editor, navigate to the location of your DSS file in the data folder (or wherever you saved your DSS file with the CN grid). In the DSS Pathname, select your CN grid record and save the project. In the Component editor of your subbasin element, select the CN grid in the loss tab.

| PistolCreek_Tutoria<br>Basin Models<br>PistolCreek<br>Sink-1<br>Meteorologic M<br>MRMS<br>Control Specifi<br>Grid Data<br>Precipitatio<br>MRMS<br>SCS Curve<br>Pistol Creek | al<br>Nodels<br>cations<br>on Gridsets<br>Number Grids<br>Creek |           |          |         |  |
|----------------------------------------------------------------------------------------------------|-----------------------------------------------------------------|-----------|----------|---------|--|
| 🖃 📙 Terrain Data                                                                                                    |                                                                 |           |          |         |  |
| Components Compu                                                                                                    | te Results                                                      |           |          |         |  |
| 🚑 Subbasin Discre                                                                                                    | tization Loss                                                   | Transform | Baseflow | Options |  |
| Basin Name:<br>Element Name:<br>*Curve Number Grid:<br>*Ratio:<br>*Factor:                                                                                                  | PistolCreek<br>5_1<br>Pistol Creek<br>0.2<br>1.0                |           |          |         |  |

Check that the CN grids were set up correctly by running a simulation. Head over to the compute tab and run the Apr 2017 simulation. The simulation should run to completion.

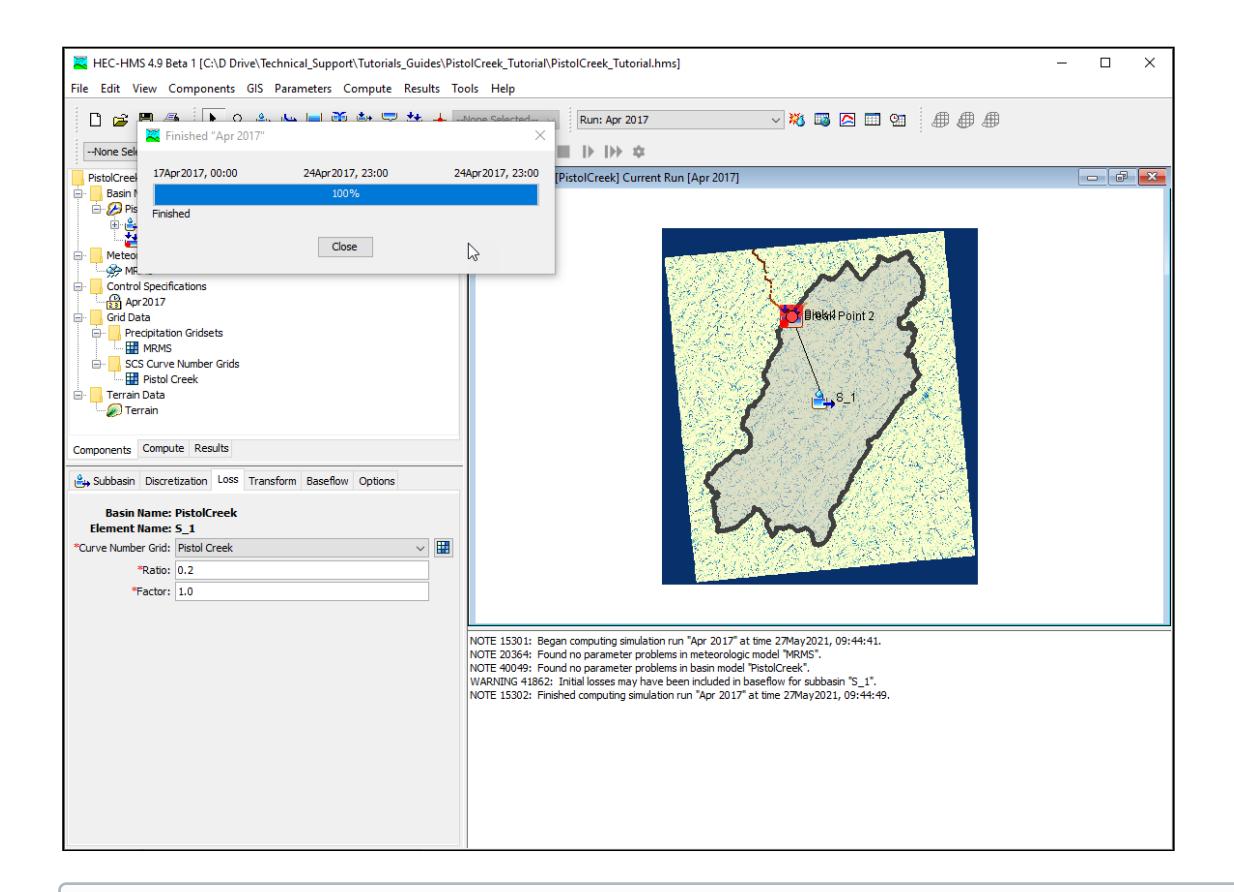

(i) Although the gridded precipitation method is selected, non-gridded meteorological methods can also be used with the gridded SCS Curve Number method.

Download final Project File: PistolCreek\_Tutorial-Complete.7z<sup>4</sup>

<sup>4</sup> https://www.hec.usace.army.mil/confluence/download/attachments/58630848/PistolCreek\_Tutorial-Complete.7z? api=v2&modificationDate=1622137480917&version=1